## Configuração

## Como configurar o google recaptcha?

- 01) Acesse: https://www.google.com/recaptcha/admin
- 02) Clique em Create
- 03) Selecione a opção: reCAPTCHA v2, adicione o seu dominio
- 04) Após obtenha o Site Key e Secret Key
- 05) Acesse o Painel de Controle
- 06) Após o login clique em Configuração >> Google Recaptcha
- 07) Insira o Site Key e Secret Key
- 08) Atualize o Google Recaptcha Status para true

ID de solução único: #2496 Autor: : MFORMULA FAQ Última atualização: 2019-02-01 20:25